## BEACHCONNECT

## Find Appointments for Support and Resources

Requesting an Appointment with an Advisor

| LOG IN<br>Log in using Single Sign-On<br><u>https://sso.csulb.edu</u><br>Use your student ID number and Beach<br>password (same as used for<br>MyCSULB/BeachBoard. Click on the<br>BEACH CONNECT button.                                                         | BEACHCONNECT                                                                                                    |  |
|----------------------------------------------------------------------------------------------------|----------------------------------------------------------------------------------------------------|--|
| GET ASSISTANCE<br>On the far right side, click the <b>"Get</b><br>Assistance" Button to make an<br>advising appointment.                                                                                                    | Student Home          Image: Class Information       Reports       Calendar       Get Assistance         Classes This Term       Quick Links       Take me to         Image: Class NAME       PROFESSOR       DAYS/TIMES       MID       FINAL         This student is not enrolled in any classes in the current term.       Current Visits       Current Visits         Image: Vour have no current visits.       Upcoming Appointments.       Vour have no upcoming appointments. |  |
| CHOOSE TYPE<br>From the drop down menu choose the<br>type of appointment you need.<br>Currently you can schedule<br>appointments for:<br>• Academic Advising<br>• Academic Coaching<br>• Beach Central<br>• Tutoring<br>• Veterans Services<br>• Writing Support | Service > Location & Staff > Select Time > Confirm  Schedule Appointment  What type of appointment would you like to schedule?  Please choose one  Academic Advising  Beach Central  Tutoring Veterans Services Writing Support                                                                                                    |  |

|                                                                                                    | Schedule Appointment                                                                                                    |
|----------------------------------------------------------------------------------------------------|----------------------------------------------------------------------------------------------------|
| SELECT AN APPOINTMENT TYPE (IF<br>APPLICABLE)                                                                                                    | What type of appointment would you like to schedule?                                                                                                    |
| For Academic Advising appointments<br>choose Advising Center or Faculty<br>Major Advisor <b>(CNSM, COE, CLA</b><br>majors only)                                                                                                    | What type of Advising are you looking for?                                                                                                    |
| SELECT SERVICE                                                                                                    | Schedule Appointment                                                                                                    |
|                                                                                                    | What type of appointment would you like to schedule?<br>Academic Advising         What type of Advising are you looking for?         Advising Center         Pick a Service for your Appointment         Class Schedule Assistance                                                                                                    |
| CHOOSE A LOCATION                                                                                                    | Schedule Advising Appointment                                                                                                    |
| Select your advising center from<br>the Location drop down. You may<br>select a specific advisor or let the<br>system assign one. If you don't<br>know your advising center click<br><u>here</u> for a list of campus advising<br>centers. | Reason       Location & Advisor       Time Select       Confirm         What location do you prefer?       University Center for Undergraduate Advisor *       Which advisor? You may select more than one.       *         Which advisor? You may select more than one.       #// deacr       *       *       Back                                                                                                    |
| SELECT A DAY AND TIME                                                                                                    | Schedule Advising Appointment                                                                                                    |
| Choose the day and time that fits<br>with your schedule. If none of the<br>available times work for you, you<br>can view the Walk-in Times for the<br>advising center.                                                                     | Reason       Location & Advisor       Time Select       Confirm         rev week       Appointment Times This Week       next week       >         Mon, Mar 14       Tue, Mar 15       Wed, Mar 16       Thu, Mar 17       Fri, Mar 18         Morning       Morning       Morning       Morning       Morning         Afternoon       Afternoon       Afternoon       Afternoon       Afternoon         N/A       Cant find a time that works in the next couple of weeks?       View Walk-in Times         Image:       Back       Next |
|                                                                                                    |                                                                                                    |